## **REGISTRATION** and Tuition Fees Payment

for KU NEW Undergraduate Students

2025

• Bangkhen • Suphan Buri Learning Administration Area office • Irrigation College, Affiliated to KU

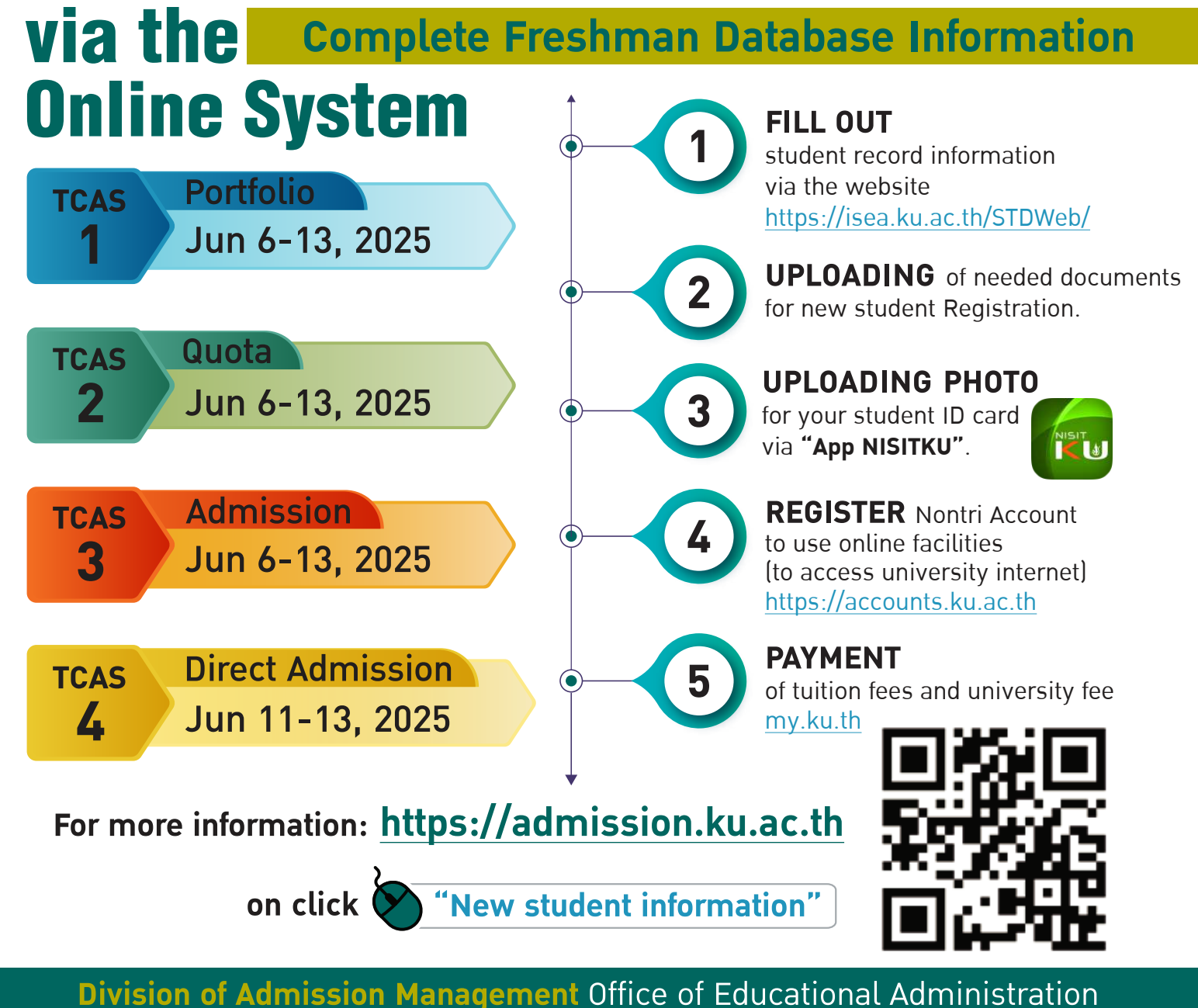

#### (Bachelor's Degree Level) Kasetsart University, Academic Year 2025 (KU85)

1. Log in to the student information system via https://isea.ku.ac.th/STDWeb/

|                                 | Office of Educational Administration | สบศ. การสมัครเข้าศึกษา | หลักสูตร บริการมิสิต | International Student | บวิการอาจารย์ | วิชาสึกษาทั่วไป มก. | บริการอื่น ๆ คิด  | ก่อ  |
|---------------------------------|--------------------------------------|------------------------|----------------------|-----------------------|---------------|---------------------|-------------------|------|
|                                 | 404                                  |                        |                      |                       |               |                     | สำนักปริหารการศึก | in a |
|                                 |                                      |                        |                      |                       | Search        |                     |                   |      |
|                                 |                                      |                        |                      |                       |               |                     |                   | Q,   |
|                                 |                                      |                        |                      |                       |               |                     |                   |      |
| ส่านรับนีสิดไทย                 |                                      |                        |                      |                       |               |                     |                   |      |
| เลขที่มีออปจะสำคัญโละขาบน       |                                      |                        |                      |                       |               |                     |                   |      |
| An Cole                         |                                      |                        |                      |                       |               |                     |                   |      |
|                                 |                                      |                        |                      |                       |               |                     |                   |      |
|                                 |                                      |                        |                      |                       |               | 1                   |                   |      |
| For International Students      |                                      |                        |                      |                       |               | 1                   |                   |      |
| Passport No. (connotifications) |                                      | Enter y                | our pas              | sport nun             | nber          |                     |                   |      |

2. Enter your 13-digit national ID number (for Thai students) or passport number (for international students). A 6-digit Pin Code will appear on the screen. (\*This Pin Code will be shown only once during your first login. Please write it down and keep it safe — you will need it for future logins.) Then, click Login." (If you lose your Pin Code, you can request a new one by emailing: admission@ku.ac.th. Please include your full name, national ID number (for Thai students) or passport number (for international students), faculty, and program. The university will respond within 24 hours.)

|                                                                                                    | 🛞 แต่ส่งของหน้าหางแหน่งแหน่งแหน่ง<br>โดยสาย เป็นหน้าสามาร์ เป็นของกับ สบห. การณ์ทรงขังศึกษา หลักสู่หว บริการนิสิท International Student<br>Context เป็นหน้าย                   | บวิการอาจารย์ | วิชาพึกษาทั่วไป มก. บริการอื่น ๆ พิดเ | ńĐ    |
|----------------------------------------------------------------------------------------------------|----------------------------------------------------------------------------------------------------|---------------|---------------------------------------|-------|
|                                                                                                    | 404                                                                                                    |               | สำนักษริหารการสิภา                    | 91508 |
|                                                                                                    | Sony but we couldn't find the page you are looking for. Please check to make sure you've<br>typed the URL correctly. You may also want to search for what you are looking for. | Search        | h                                     |       |
|                                                                                                    | Search                                                                                                    |               |                                       | Q     |
| ส่าหรับนิสิตไทย                                                                                                    |                                                                                                    |               |                                       |       |
| ส่าหรับนิสิตไหย<br>แต่นังแรงร่งแระรง<br>Pin Code<br>* Pin Code นี้ระแสดงไม่เห็มไมตร้อแรก                                     | 137739<br>Bistruite Ticknet with start and the Code at 1 start and the Code                                                                                                    |               |                                       |       |
| สำหรับบิสิตไหบ<br>แหร้องออรจังออรจง<br>Pacaa<br>* Pin Code มีจะออกรับถึงโปลดร้อมรา<br>มีที่ประเทศ<br>For International Stude | 133239<br>Îktraliz Telwalufinarranêari an ne Pin Code ât î wîatelîte<br>nts                                                                                                    |               |                                       |       |

3. The screen will display the **student ID number and the student's full name in Thai for Thai students, in Eng for international students).** Fill in all sections (every menu tab) and click **"Save"** in each of the following menu tabs:

3.1 General Information: (Student Details and Parent Information)

- Fill in all sections and click "Save."
- Please check the spelling of your name in Thai (for Thai students only) and in English (for International students), exactly as it appears on your national ID or passport.
- ▶ Your English surname will appear in capital letters.
- If your father's or mother's name is unknown, or if the national ID number, issue date, or expiration date of your father's, mother's, or guardian's ID card is unavailable, you may instead provide your own national ID number or use the date December 31, 2600 B.E.

| สามักบริหารการศึกษา<br>มหาวิทยาลัยเกษตรศาสตร                                                        |                                                                                                    |                     | KU-ISEA                                                                         |
|----------------------------------------------------------------------------------------------------|----------------------------------------------------------------------------------------------------|---------------------|---------------------------------------------------------------------------------|
|                                                                                                    |                                                                                                    |                     | รับเป็นรำวังใกษสาสุด 38 พยายราคม 2554 เวลา 14:00:53 IP 158.108.50.142ภาษา 1พย 👻 |
| STD_T01_01 : viaupañão<br>estadão<br>1. shihi i 2 notem 13 des 4 for 1 desenses 6 autores 7 esteret | in Stu                                                                                                    | udent ID number and | d student's full name                                                           |
| tinge die 1. Enter you                                                                              | ır general informa                                                                                                    | tion                | ามังอักที่มีมีสราวการแรงอาการกระกัดกลัดเ                                        |
| ามตองแหน่ง รายวามระ สาวรณา<br>วิเตลมคลายประธานในระชาวชนา                                            |                                                                                                    |                     | student photo                                                                   |
| สารพร้ายปลิต                                                                                        | A CONTRACTOR OF A CONTRACTOR OFTA CONTRACTOR OFTA CONTRACTOR OFTA CONTRACTOR O |                     |                                                                                 |
| digend"                                                                                             | 1                                                                                                    | *                   |                                                                                 |
|                                                                                                    | 1                                                                                                    | ✓ de su:            | ₩<br>                                                                           |
| Select a s                                                                                          | tudent photo file                                                                                                    | to upload           |                                                                                 |
| ชื่อ-นามอกุด (ดังกฤษ)*                                                                              | AROIS                                                                                                    | นี้มีคลาง (ถึงกฤษ)  |                                                                                 |

#### \* Upload your student photo (as specified)

- Click Choose File > Browse and select your photo file (only .jpg files are accepted).
- Click Open, then Upload to submit the photo. The system will then upload your photo file.

#### 3.2 Previous Educational Information (see the image below)

- Qualification used for admission: Select Upper Secondary Education level.
- Date of enrollment: Enter the date listed on the front side of the transcript (page 1).
- For new students with student ID starting with 68 (academic year 2025), please select 2024 as the expected graduation year.
- Date of graduation: Enter the date of completion of studies as shown on the back side of the transcript.

| 10                                   | 1.10. AND                              |                                     | AND A LOW   |          |
|--------------------------------------|----------------------------------------|-------------------------------------|-------------|----------|
| 2. rudene 2. Fi                      | ll in your upper sec                   | ondary education                    | on details. |          |
| แกระดับมาเดีย<br>ที่ใช้ปันหางเดียนร* | กรุณาเพื่อก                            | <ul> <li>มีการสักมาก็จะ"</li> </ul> |             | านางมีอา |
| ที่เข้าสักษร"                        | TT I I I I I I I I I I I I I I I I I I | ในนี้สำเร็จการศึกษา"                |             |          |
|                                      | 0                                      | กะบบแหล้มสะสม"                      |             |          |
| าหติกมาเดิม"                         |                                        |                                     |             |          |

**3.3 Address Information:** Enter your home registration address, current address, contact address, and your parents' or guardian's address.

|                                                                                     |                                            | Twice Televanian 18 were now 14:00:00 00 100 100 100 100 100 100 100 10 |
|-------------------------------------------------------------------------------------|--------------------------------------------|-------------------------------------------------------------------------|
|                                                                                     |                                            |                                                                         |
| _01 : Student Information                                                           |                                            |                                                                         |
| ida da da da da da da da da da da da da d                                           | nga dina dana dana dana dana dana dana dan | 380111-8886                                                             |
|                                                                                     |                                            |                                                                         |
| N Nandana Adam 14 A                                                                 |                                            |                                                                         |
| a z mellen 3.det 4.z                                                                | 3 Fill in the addre                        | assinformation                                                          |
| ไป 2 meilinen 3 ประ                                                                 | 3. Fill in the addre                       | ess information.                                                        |
| 12 7 กระสิกรร 3. มีอยู<br>ประเทศเหนียมเข้าน<br>การเหล <sup>®</sup>                  | 3. Fill in the addre                       | ess information.                                                        |
| til 2 meðnar 3. dag 4.9<br>upransúlusúhu<br>ossat <sup>ar</sup>                     | 3. Fill in the addre                       | ess information.                                                        |
| 12] (2 พรศักรา 3. สักฏ<br>มุมาแกะเมิมข้าย<br>รายสราวิ"<br>พรร                       | 3. Fill in the addre                       | ess information.                                                        |
| 12   2 metann   3 dag   € 2<br>สุหาสาระอิเมชวิน<br>ระเมศ*"<br>เหาะ<br>เลาะะ<br>เลาะ | 3. Fill in the addre                       | ess information.                                                        |

**3.4 Other Information:** Please specify any underlying diseases, bank account information, and military enlistment status (if applicable).

| สำนักบริหารการศึกษา<br>มหาวิทยาลัยเกษตรศาสตร์ |                   |                    | KU-ISE                                                                      |
|-----------------------------------------------|-------------------|--------------------|-----------------------------------------------------------------------------|
|                                               |                   |                    | วันทั้งทำได้งานตาลด 18 พยายาคม 2564 เวลา 14:09:00 IP 158:108:36:142ภาษา ไหม |
| 01_01 : Student Information                   |                   |                    |                                                                             |
| da ana da ana                                 |                   | . services         |                                                                             |
| they condition a they indus is a .            | Fill in other inf | ormation.          |                                                                             |
| โรดประจำนัก                                   |                   |                    |                                                                             |
| ขึ้นเอากเสประจำสำ                             |                   | ดแานที่ตัดคะแบทหน์ |                                                                             |
| เนอร์โอรรองเลกเซมระราสอ                       |                   |                    |                                                                             |
| อื่นมีญชีพการสามพระราชปัญญัติ                 | bhanconade        |                    |                                                                             |
| ขึ้นมัญชังพารที่ รักเว้ล สามกล/เขต            | Q                 | afa D (vs.a.)      | ตระวามีอก 🗸                                                                 |
| ตายหนังสือสารรัญ ช่วงกอ/เชลสไ                 |                   | านดี               |                                                                             |

| สญร์ที่การความสะระระหม่องผู้ดี                                                                                                    |                        |                                         |                                          |
|----------------------------------------------------------------------------------------------------|------------------------|-----------------------------------------|------------------------------------------|
| กรัญสำหนาครี จังหวัด สามาด/เหต                                                                                                    | <b>1</b>               |                                         | Enter military conscription information  |
| แทบใจที่แล้วดักรู แวงคน/ของที่                                                                                                    | (2)                    |                                         | (If you have not registered for military |
| e (ma )                                                                                                    | 4                      |                                         | conscription, you may skip this section  |
| 372561                                                                                                    |                        |                                         | and proceed to the next one).            |
| and the second second s | luánňag<br>žuťkou (ňeu | (UUU 89. e)<br>3<br>931011 N.A. (105635 |                                          |
| ยศและชื่อ นาย<br>เครื่องหมาย<br>เมือ.พ.ศ จช มีถุนายน                                                                                                    | inut 1                 | ทำไม้<br>ทรานกระดำช<br>กำแพงเพชร        |                                          |
| รัตน์อายุครบ อส<br>หัวหนี่ตัวคัญ ไหร                                                                                                    | มารอารีอ               |                                         |                                          |
| รู้มีประเทศการ บ้านหรือบ้านเอรที<br>ถนนี้<br>อนิสา<br>อนิสา                                                                                                    | สังกัด<br>ประจำจึงหวัด | มครสวรรค์                               |                                          |
| ที่สุดที่ แม่ที่                                                                                                    | m                      | 1.00                                    |                                          |

**3.5 Upload Documents:** Click "Add" to upload the required documents in .pdf format. in the correct order. The system will automatically name the uploaded files.

| 2                                             | สารถามวงการการศึกษา<br>มหาวิทยาลัยเกษตรศาสตร์                                                                                                    |                                                                                                   |            |                                   | 160                       |                |
|-----------------------------------------------|----------------------------------------------------------------------------------------------------|---------------------------------------------------------------------------------------------------|------------|-----------------------------------|---------------------------|----------------|
| 01 : She                                      |                                                                                                    | ad files.                                                                                         | ,          | ນຕົ້ນວ່າໄວ່ວານຄ່າຫຼະ 18 ທະວະກະນ ໃ | 2554 can 14.09 09 19 158. | 108.50.142.000 |
| 080 641                                       | 10500238 ชื่อ-กฤภ Piles Laika ARIE                                                                                                    |                                                                                                   | Merinaria. |                                   |                           |                |
| ili) 2 mał                                    | nn S deg 4 des 5 éconotreses d'austres d'authorie Accest 8 d'aufe                                                                                                    |                                                                                                   |            |                                   |                           |                |
| กับไ (2)การสี<br>รายกะเอียล                   | ner i Siller i 4 fan 1. desentresse i tundesse i tuntenin komset it dimbe<br>normeenlik                                                                                        |                                                                                                   |            |                                   |                           |                |
| ฟ 2 กรลั<br>กอกะเอียล<br>อ่าค่ม               | ารา 3 ที่สุ 4 สีมา 5 ส่งจอกสามออก 1 เมษราม 1 ระประเทศออกที่ 5 สำหรับ<br>การการอาทีมี<br>ซื่อขอกสารณ์ที่สองอิหาโมเลอ                                                            | śvinan bła                                                                                        | ขบาดไฟล์   | วันถึงกาล่างไฟส                   | ญี่มาเข้าไฟด์             | อบไฟล์ด        |
| งปี 2 กระ<br>รายกะเอียด<br>ย่าตับ<br>1        | ทา 3 รังร์ 4 รังร 5 ส่งคลสามสล 8 สมมัยโรงร 7 เอเรียมที่ สอบสร 8 สำหมับ<br>การกรรมที่มี<br>นี่ออกสารก็ต้องช้างในสม<br>การประกาศในการเรีย ภาพ 2 หวังที่ 1 (ปร. 500)              | อัทวัณณาไฟด์<br>ขึ้งนักเติมน์กว้านเลงการเกราะสุรณ 2 หน้าที่ 1                                     | สมาลไฟดี   | ร่นประเทศการปล่า                  | สุนาณ่าไฟด์               | อบไฟด์         |
| งไป 2 การสั<br>รายกระยัยล<br>ย่ากับ<br>1<br>2 | ทา 3 ที่มี 4 มีมา 5 สามสารามมา 8 มนตราม 1 มากับหลังสมมรี 8 สำหาไป<br>การการมาที่มี<br>เป็นขณะหารับเหลือการว่าเห็น (ปริมุญ)<br>การและเหติสินการก่านใน เหตุ 2 หว่าที่ 1 (ปริมุญ) | ธ์หว้างคะไฟล์<br>ชีวต่อหรือร่าวไหลดภาพการสาย 2 หลักที่ 1<br>ชีวต่อหลือร่าวโหลดภาพการสายค.2 หนัก 2 | ขมากไฟดั   | ร่นกำรางสาไฟส                     | สู่มาเข้าให้ด้            | อบไฟล์         |

3.6 Complete the new student survey (Menu Tab 6: Survey)

| นักสุดการสำคัญคว                                     | ปลายสายสายสายสายสายสายสายสายสายสายสายสายสา                                                                                      | ข้อนุลเกี่ยวกับก็จการหนีสิตและอ่ำค                                                                                                    |
|------------------------------------------------------|----------------------------------------------------------------------------------------------------|----------------------------------------------------------------------------------------------------|
|                                                      | ข้อมูลกา                                                                                                    | รเข่าศึกษา                                                                                                    |
|                                                      | 🕐 ที่วิธีวิการหลือเสียกเช่าที่การหลังโมระสัง                                                                                    | และเริ่มแก่สถานแร้งร้องแร TCAS รอบที่เท่าให                                                                                                    |
| 1. 🗣 นะมาที่ 1                                       | Portfolio                                                                                                    | 2. 🔿 รอมที่ 2 : รับอาสโตรดา                                                                                                    |
| 3 Osatal 3                                           | Admission                                                                                                    | 4 🔿 รอบที่ 4 วันตรงอิสระ                                                                                                    |
|                                                      | 🕢 บังจัดสาสญรัณทำศึกษ                                                                                                    | าวังและการวิทายาวพิธแกรรมการสาสสตร์                                                                                                    |
|                                                      |                                                                                                    |                                                                                                    |
| 1. Caginé/                                           | ส้นรางสะดวก                                                                                                    | 2. 🔿 ข้อเสียงหางวิชาการ                                                                                                    |
| 1. Caginé/<br>3. O tvětudnu                          | เจ้นทางสะดวก<br>พะพำจากมุคดกโทยีปิด                                                                                             | <ol> <li>2 © ป้องสีของางรับการ</li> <li>4 © มหาวิทยาสัยมีผลาพข.เพล่อมติ</li> </ol>                                                                                           |
| 1. Caginá/<br>3. O taitacha<br>5. Statu / an         | เส้นทางสะลวก<br>มะเข้าจากมูลดดโกต์ชิด<br>14 / อยากสัชนดณะ /สาขาวิชาโนแหาวิทยาลัย                                                | <ol> <li>2 ⊙ ปีอเสียงทางรียาการ</li> <li>4. Q มหาวิทยาลัยมีสถารและคลัมมดี</li> <li>6. Q เลือกคณะพรีลสาชาวิชากระสาสันคะแคน</li> </ol>                                         |
| 1. Caginá/<br>3. Ciátuán<br>5. Sun (ar<br>7. Ciátuán | สังภาพสะลวก<br>และนำจากมุครคงโทยปิด<br>14 / อยากสือนะคณะ /สาขาวีชาไหแหกวิทยาลัย<br>โบการเข้าศึกษาคามโลวลายในสะหชื่อโลรงการค่ายๆ | <ol> <li>2 ∪ ปีอะสีองทางรัฐากกร</li> <li>4. © เองารัทขาสอมีต่อกาทแรกต่อมติ</li> <li>6. © เมื่อกดกระหรือสารกวิชาวเกมสำมันครุมเกม</li> <li>8. © ปอดกองระหร่างสลารับ</li> </ol> |

**3.7** Click "Save". This will save the information and allow the student to proceed to the next step without needing to print a hard copy from the system.

#### 3.8 Request for Nontri Network account registration.- Tab No. 7

New students applying for a Nontri Account must prepare the required documents and upload them for verification before proceeding with the account opening. For more information, please refer to the Nontri Account details at https://accounts.ku.th.

**3.9 Payment of Tuition and Other Fees** (via Menu Tab no. 8: Payment) Make your payment at http://my.ku.th. Log in using your account ID (b68xxxxxxx) and the password you created when registering your Nontri network user account (see Step 3.8). Proceed to pay the specified tuition and related fees.

\_\_\_\_\_

#### Personal data amendment request.

• In case you need to edit information that has already been saved (except for the national ID number and full name in Thai), you must log in and update the information yourself, then save it again. The system will consider the most recently saved information as final. Please note that this must be done within the registration period for new students.

• If the national ID number or full name in Thai (for Thai students) and in Eng (for international students) is incorrect, please contact the Division of Admissions Management, Office of Educational Administration, at 02-1180100 ext. 8046–8051 (during office hours) to request a correction **by June 13, 2025.** 

## **KU85** Provide the following documents to upload via the Online System

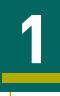

## Photo file for the student card in App Nisit KU.

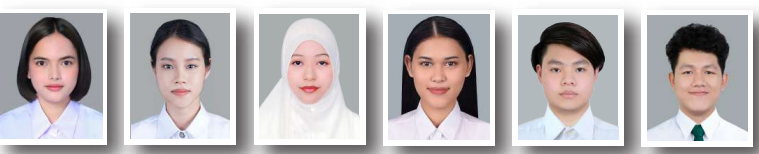

If students taking photos in a photo

studio, please show the studio how to take photos following the below details.

Otherwise, the image size might be incorrect, and not according to the university rules.

#### Print a Student Contract (OEA Form 2)

(.pdf) and fill out a form, together with

the signature of parent and witness.

\*Write and sign via Ipad or tablet is acceptable.

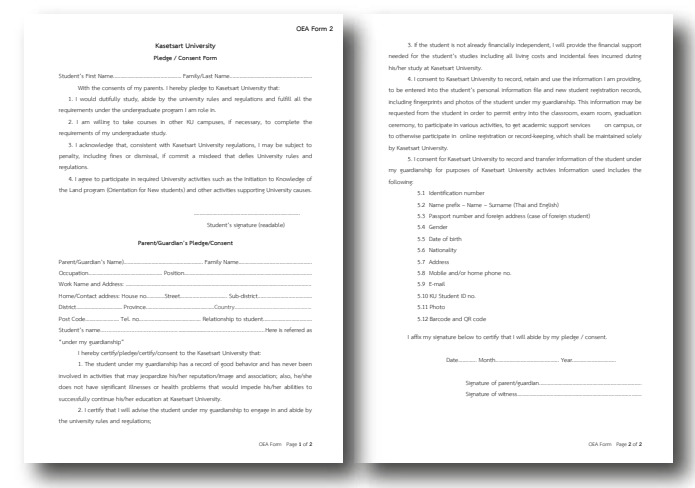

Click & Download

#### Passport ID Page

Scan or take a picture and certify a document save in .jpg or .pdf format

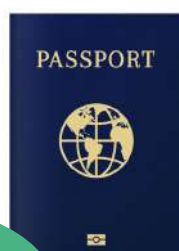

| A B 1 2 3 4 0 |      |           |
|---------------|------|-----------|
|               |      | -         |
|               | C.AW | AL LEGALA |

#### 3 A

#### A High School Transcript of Record (.pdf)

Scan or take a picture

| de pris aq.                                                                                                    |     |                                                                                                    |             |                                                                                                    |        |      |
|----------------------------------------------------------------------------------------------------|-----|----------------------------------------------------------------------------------------------------|-------------|----------------------------------------------------------------------------------------------------|--------|------|
| ufu, Boshthfrant                                                                                                    |     |                                                                                                    |             |                                                                                                    |        | - 8  |
| ten representation                                                                                                    |     |                                                                                                    | -           |                                                                                                    |        | - 8  |
| And and Person                                                                                                    |     | And A                                                                                                    | -           |                                                                                                    | 200 T  | - 84 |
| and termstein                                                                                                    |     | and of the                                                                                                    | falles 1    |                                                                                                    |        |      |
| identified when yours                                                                                                    |     | anter anticid                                                                                                    | daim 100. 1 | 1000 1000 00 1                                                                                                    | -      |      |
| believe a manage size                                                                                                    |     | and a                                                                                                    | . det.      | kula na me                                                                                                    |        | - 81 |
| which includes.                                                                                                    |     |                                                                                                    | April .     | 30                                                                                                    |        | - 81 |
| talk remember                                                                                                    |     |                                                                                                    | 4.39        | e Ang                                                                                                    |        |      |
| Adventure and the Pro-                                                                                                    |     | 5.549                                                                                                    |             | ante data                                                                                                    |        |      |
|                                                                                                    | 11  | aserulateraist                                                                                                    |             | ()                                                                                                    |        | - 8  |
| Mainte                                                                                                    | 1   | distation                                                                                                    | 1111        | viacula                                                                                                    | (1)1   |      |
| to show any deadlards a                                                                                                    |     | subst.                                                                                                    | 11          | Souther core deadweld's -<br>andeal's                                                                                                    | 111    | - 8  |
| weather and the second                                                                                                    |     | and the second second sec |             | Stanta Parking -                                                                                                    |        | - 81 |
| and the fight                                                                                                    |     | to any deplet recording to                                                                                                    |             | tage: Andrei repperformation                                                                                                    | 100    | - 8  |
| anno Mariligh                                                                                                    |     | A paper definition                                                                                                    | 100 1       | with generalize's                                                                                                    | 1211   | - 8  |
| to a bally department.                                                                                                    |     | A Description of                                                                                                    | Tak         | to or the second day                                                                                                    | 1213   |      |
| and an electronic and a                                                                                                    | ++  | · ·····                                                                                                    |             | and the second second                                                                                                    | 144    |      |
| Artic generation (                                                                                                    |     | A Statut and the L                                                                                                    |             | to a construction of the                                                                                                    |        |      |
| the second second light (                                                                                                    |     | 1 mar that                                                                                                    |             | mene off a                                                                                                    |        | - 81 |
| and include and a state of the state of the  |     | A. SHARAFT.                                                                                                    |             | forting Billion 1                                                                                                    | 14.4   | - 81 |
| Anno America America                                                                                                    |     | A Company Standard at a                                                                                                    |             | story Parkaders                                                                                                    | 12351  |      |
| conversion of the later of the later of the  |     | a parasy united to save a                                                                                                    | 100         | sam raffer                                                                                                    | 10.1   |      |
| CONTRACTOR D                                                                                                    |     | 1 Second property of                                                                                                    | 100         | man reduction days                                                                                                    | 94 4   | _    |
| eveload e                                                                                                    | 171 | conhad :                                                                                                    | 111         | mainteleas                                                                                                    | 44     |      |
| BALLER STORE OF                                                                                                    |     | to an exercise of the s                                                                                                    |             | house the set                                                                                                    | 1917   |      |
| to as dealing a strength and a                                                                                                    |     | 1 man but to make a                                                                                                    |             | Total Reading and including 1                                                                                                    |        | _    |
| to and offerening                                                                                                    | 40  | 4 man tollowing                                                                                                    | 1 40 14     | manager and a second second                                                                                                    | 44 11  |      |
| ex. og af examinitien y                                                                                                    |     | · successful a                                                                                                    | 121         | manufactory of the second states                                                                                                    |        |      |
| and a series design of high a                                                                                                    |     | · ania correlation hild -                                                                                                    |             | ministrandom v.                                                                                                    |        | _    |
| ALC: NO. P. CO. ST. S.                                                                                                    |     | C. BOLD CHINE                                                                                                    |             | append de la participation de la                                                                                                    | 100    | _    |
| to be derived to out 1                                                                                                    |     | 1 Januar Maria                                                                                                    |             | The second second |        |      |
| increased (                                                                                                    |     | The second of a                                                                                                    | 10.4        | Salary Titler 1                                                                                                    | 94 4   |      |
| topor departments                                                                                                    |     | A Correct Bacadancher of                                                                                                    |             | Carrier - And a Martine Country of                                                                                                    | Later. | _ 8  |
| more and dependent of                                                                                                    | 140 | 1 anna antidate more o                                                                                                    | 100 0       | canon visite a                                                                                                    | 00.00  |      |
| an an an an an an an an an an an an an a                                                                                                    |     | 1 convertier                                                                                                    |             | 1616 Pedraderders                                                                                                    | 100 1  | - 8  |
| and a second second sec |     |                                                                                                    |             |                                                                                                    | THE.   | _    |
|                                                                                                    | T I |                                                                                                    | 11          |                                                                                                    |        | _    |
|                                                                                                    |     |                                                                                                    | 11.         |                                                                                                    |        | - 8  |
|                                                                                                    |     |                                                                                                    |             |                                                                                                    | 1.1.1  |      |
|                                                                                                    | 11  |                                                                                                    | 11          | đ                                                                                                    |        |      |
|                                                                                                    |     |                                                                                                    |             | OF Lot                                                                                                    |        | - 8  |
|                                                                                                    |     |                                                                                                    | 11.         | - Andrew America                                                                                                    |        |      |
|                                                                                                    |     |                                                                                                    |             |                                                                                                    |        |      |

| down.                                                                                                    | 山田                                                | farm                                                                                                    | 142                      | bece.                                                                                                    | - 뇌업                                  |
|----------------------------------------------------------------------------------------------------|---------------------------------------------------|----------------------------------------------------------------------------------------------------|--------------------------|----------------------------------------------------------------------------------------------------|---------------------------------------|
| Berdinar ynne<br>erwlinel i<br>Kransonie<br>Nanae Olffekel<br>Nanae oprie aantelen ferene<br>Nanae oprie aantelen ferene<br>National (ferene<br>Nanae oprie aantelen ferene<br>Nanae oprie aantelen ferene<br>National (ferene)<br>National (ferene)<br>National (ferene)                                                                                                    |                                                   | To share proc<br>washed it<br>Armanane<br>Neural Manue<br>Neural Manu | 111. 111                 | Bridder geer<br>ereiter J. S.<br>Benner segressen in der<br>Anner segressen ist der beste<br>bester segressen ist der<br>Anner segressen ist der<br>Anner segressen ist der<br>Anner segressen ist der<br>Bester allt der bester<br>Bester allt der bester allt der bester<br>Bester allt der bester allt der bester<br>Bester allt der bester allt der bester<br>Bester allt der bester allt der bester allt der bester<br>Bester allt der bester allt der bes | 9289 9289<br>9489 9889                |
|                                                                                                    |                                                   | .18                                                                                                    | 0.0155#4                 | າມບູຣໜີ ທີ່ອະຣະບຸ                                                                                                    |                                       |
| Francischer of eroladu<br>and eronalister eine Aufer<br>and eronalister erolation<br>and eronalister erolation<br>Theory and erolation<br>Theory and erolation<br>theory and erolation<br>theo                                                                                       | filtra<br>rent and<br>internal<br>(filtra<br>1964 | Marine Carl                                                                                                    | สมหลัก                   | ถูลาการสึกษาขึ้นชื้นฐ<br>heave<br>salve an ar ar ar ar<br>strataetu<br>ing<br>mangaaaihid                                                                                                    | 1 1 1 1 1 1 1 1 1 1 1 1 1 1 1 1 1 1 1 |
| menfamenilation gen<br>unt atilisianisetti ;<br>units machinetti ;<br>units machinetti ;                                                                                                    | legen:<br>recess                                  | nikudukan<br>umulurak<br>u mudumu mudumid<br>u mudumi mudumid                                                                                                    | **                       | and a first and a first and a                                                                                                    | 400 1.81                              |
| -                                                                                                    | Recent                                            | teriorean desi                                                                                                    | -6                       | All Adventor                                                                                                    |                                       |
| 1. Senie <u>10. saineerindonaal</u><br>1. Senie <u>20. senierindoneeri</u><br>1. senistipundema                                                                                                    | ne of                                             | ingo<br>versilveitlahere<br>e                                                                                                    | 1.11 and<br>1.21<br>1.21 | San an                                                                                                    |                                       |
| Linguis<br>angli mashalad samain<br>1 jiku kershifa samain<br>2 jiku kershifa samain<br>2 jiku kala samain<br>2 jiku kala samain<br>2 jiku kala samain<br>2 jiku kershifa samain<br>2 jiku kershifa samain<br>2 ji |                                                   | Enanternifen<br>oh Selternifen etotte ar<br>in Selternifen etotte ar<br>ohjenaat etotte finalen finalen                                                                                                    |                          | W 1 and 10                                                                                                    | 4                                     |

#### with both sides, then save each page as a separate file ( for other documents, students need to combine all of them into a single PDF document for upload)

### 5

#### A Photo Of Yourself Holding Your Passport

to verify your identity save in .jpg or .pdf format

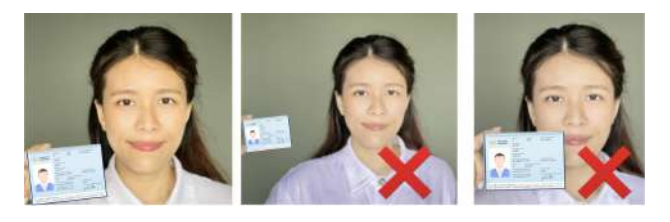

A selfie picture of yourself holding your passport. must clearly show both your face and the personal passport. (Don't redact or blur your face and personal data on the passport like the example image above).

\* The system will automatically assign and save the file name for each uploaded item.

# KU85 Example of a correct photo

for KU NEW Undergraduate Students 2025

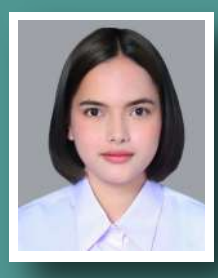

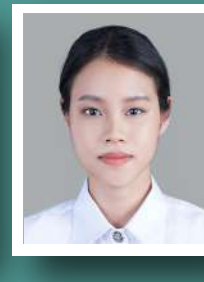

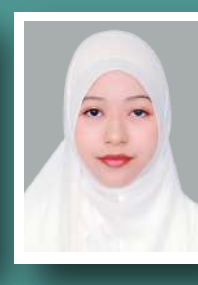

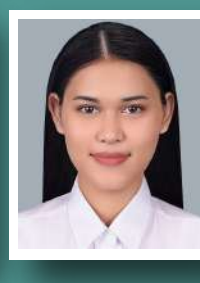

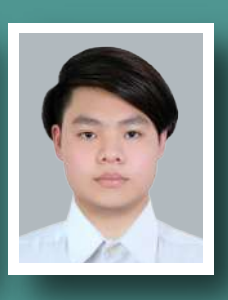

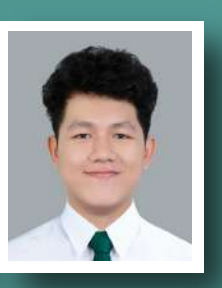

**Student Photo Requirements** 

For the registration and to make a freshman ID card via App NISITKU

## take a photo can Smile!!

Via

online

## 1. Current Photo with a Gray Background wear a formal white shirt (button all to up the neck)

(There's no need to show necktie, buttons, or university logo on the photo.) \**please see the example below* 

• No glasses, no jewelry

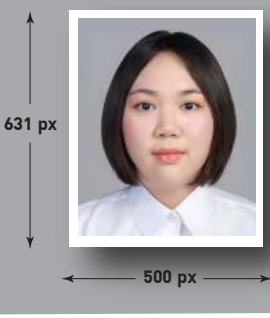

#### 2. Color Photo size 500 x 631 pixels

- file type .jpg
- file size not be less than 100KB
  - and not more than 600KB

(f) https://www.facebook.com/kuadmission | 🖄 E-mail: admission@ku.ac.th

Division of Admission Management Office of Educational Administration | Tel. 02 118 0100 ext 8046-8051

#### Nontri Account Registration Guide for New Undergraduate Students, Kasetsart University – Academic Year 2025

#### Steps to Confirm Personal Information for Nontri Account Registration

The Nontri Account serves as a unique identifier that allows students to access Kasetsart University's information technology services and network. It is essential for activities such as course registration, viewing academic records, and using the university's integrated student information systems.

Before applying for a Nontri Account, students must complete their personal information and register as new students at <u>https://isea.ku.ac.th/STDWeb</u>.

1. Go to https://accounts.ku.ac.th and click on the button labeled 'Verify Personal Information'.

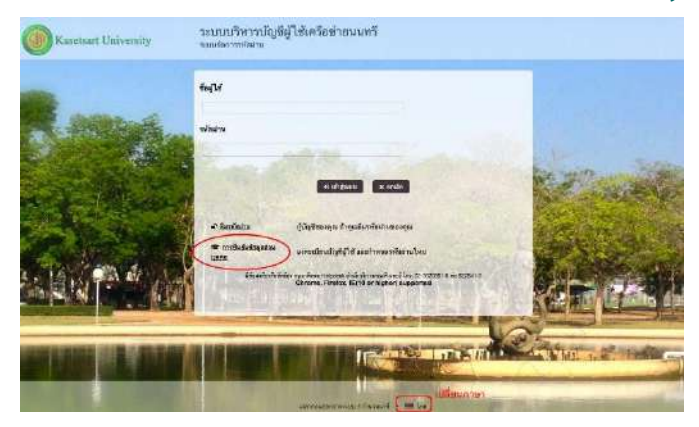

- 2. Enter your personal information in all required fields, then click "Confirm."
  - 2.1 National ID number (13 digits) or passport number (for international students)
  - 2.2 Student ID (10 digits), e.g., 68XXXXXXXX
  - 2.3 Surname in English
  - 2.4 Select "Student/ นิสิต" under "Person Type"

| To confirm your identity, please enter the following information. Your information will be used to locate<br>and activate your user account.<br>Be sure to complete the process, or your account will not be activated property.<br>Notice: KU Google Mail and KU Office Live Service will be able to use within 1 hour after account<br>activation completed.<br>If you are not Thai Citizen, Please specify Passport ID<br>ID Card/Passport*<br>01234567800<br>StudentID (Student only)<br>6012345678<br>Surname*<br>namthip | Personal Information Verifica                                      | tion Manaul : PDF . YouTube                                              |
|----------------------------------------------------------------------------------------------------|--------------------------------------------------------------------|--------------------------------------------------------------------------|
| Be sure to complete the process, or your account will not be activated properly. Notice: KU Google Mail and KU Office Live Service will be able to use within 1 hour after account activation completed. If you are not Thai Citizen, Please specify Passport ID ID Card/Passport* 01234567890 StudentID (Student only) 6012345678 Sumame* namthip Person Type*                                                                                                    | To confirm your identity, please<br>and activate your user account | enter the following information. Your information will be used to locate |
| Notice: KU Google Mail and KU Office Live Service will be able to use within 1 hour after account<br>activation completed.<br>If you are not Thai Citizen, Please specify Passport ID<br>ID Card/Passport*<br>01234567890<br>StudentID (Student only)<br>6012345678<br>Surname*<br>namthip<br>Person Type*                                                                                                    | Be sure to complete the proces                                     | ss, or your account will not be activated properly.                      |
| If you are not Thal Citizen, Please specify Passport ID ID Card/Passport* 01234567890 StudentID (Student only) 6012345678 Surname* ramthip Person Type* StudentBle                                                                                                    | Notice: KU Google Mail and Ki<br>activation completed.             | U Office Live Service will be able to use within 1 hour after account    |
| ID Card/Passport* 01234567890 StudentID (Student only) 6012345678 Surname* ramthip Person Type* StudentIBe                                                                                                    | If you are not Thai Citizen, Pl                                    | ease specify Passport ID                                                 |
| 01234567890 StudentID (Student only) 6012345678 Surname* reamthip Person Type* StudentIBe                                                                                                    | ID Card/Passport*                                                  |                                                                          |
| StudentID (Student only) 6012345678 Surname* reamthip Person Type* StudentIBe                                                                                                    | 01234567890                                                        |                                                                          |
| 6012345878 Sumame* Person Type* Studentifile                                                                                                    | StudentID (Student only)                                           |                                                                          |
| Surname* namthip Person Type*                                                                                                    | 6012345678                                                         |                                                                          |
| Person Type*                                                                                                    | Surname*                                                           |                                                                          |
| Person Type*                                                                                                    | namthip                                                            |                                                                          |
| Studentilla                                                                                                    | Person Type*                                                       |                                                                          |
| Studenty www                                                                                                    | Student/มิสิต                                                      | •                                                                        |
|                                                                                                    |                                                                    | N Confirm X Cancel                                                       |

- 3. Read the terms of service and click the checkbox to agree, then click "Continue"
- 4. Click "Continue" to proceed to the next step.

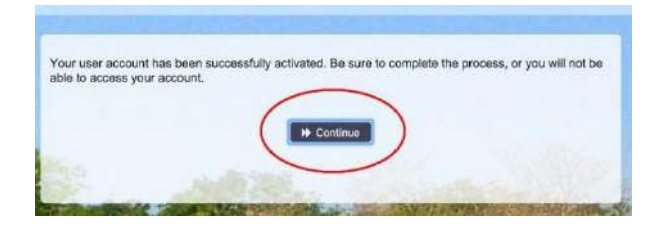

- 5. Set a **New Password**, following the requirements below:
  - 5.1 The password must be between 8 and 16 characters in length.
  - 5.2 The password must include:
    - 5.2.1 At least one uppercase letter (A–Z) and one lowercase letter (a–z)
    - 5.2.2 At least one digit (0-9)
    - 5.2.3 At least one special character (e.g., !, @, #, \$, %, &), excluding quotation

#### marks ('' and "")

5.3 After entering your new password, click "Change Password".

| Please change your password. Keep your new password<br>Change Password button. If you must write it down, be si<br>meet the following requirements:<br>Password is case sensitive.<br>Must be at least 8 characters long.<br>Must be no more than 16 characters long.<br>Must include at least 1 number.<br>Must have at least 1 symbol (non letter or number.<br>Must have at least 1 uppercase letter. | secure. After you type ;<br>.re to keep it in a safe p<br>r) character. | your new password, elick the<br>lace. Your new password mus |
|----------------------------------------------------------------------------------------------------|-------------------------------------------------------------------------|-------------------------------------------------------------|
| new passivora accepted, prease circk change password                                                                                                    | 1                                                                       | Production of the                                           |
| New Password 13                                                                                                    | ۲                                                                       | Strength: Strong                                            |
|                                                                                                    |                                                                         |                                                             |
|                                                                                                    |                                                                         |                                                             |
| Confirm Password                                                                                                    |                                                                         |                                                             |
| Confirm Password                                                                                                    | •                                                                       | -                                                           |

6. Set Security **Questions and Answers** for Password Recovery: Choose two security questions and provide your answers. These will be used to help recover your password if you forget it. Once completed, click **"Save Answers"**.

| Password Self Service                                                                                                    |                                                                                                    |
|----------------------------------------------------------------------------------------------------|----------------------------------------------------------------------------------------------------|
| In you forget your password, you can access your account<br>Please choose your questions and answers that can be us<br>your password. Because the answers to these questions<br>to supply answers that are not easy for others to guess o | nt by answering your security questions.<br>used to verify your identity in case you forget<br>can be used to access your account, be sure<br>r discover. |
| Your answers meet the requirements. Click Save Answers w                                                                                                    | ihen ready.                                                                                                    |
| What is your favorite color? / สิทิคุณขอบ                                                                                                    | <b>+</b>                                                                                                    |
| 0                                                                                                    | ۲                                                                                                    |
| What is your favorite song? / เพลงที่คุณชอบ                                                                                                    | •                                                                                                    |
| 0                                                                                                    |                                                                                                    |
|                                                                                                    | ~                                                                                                    |
| Save Answ                                                                                                    | iers                                                                                                    |

7. The system will save the information. Once done, click **"Continue"** to verify the user's account information or click **"Update".** 

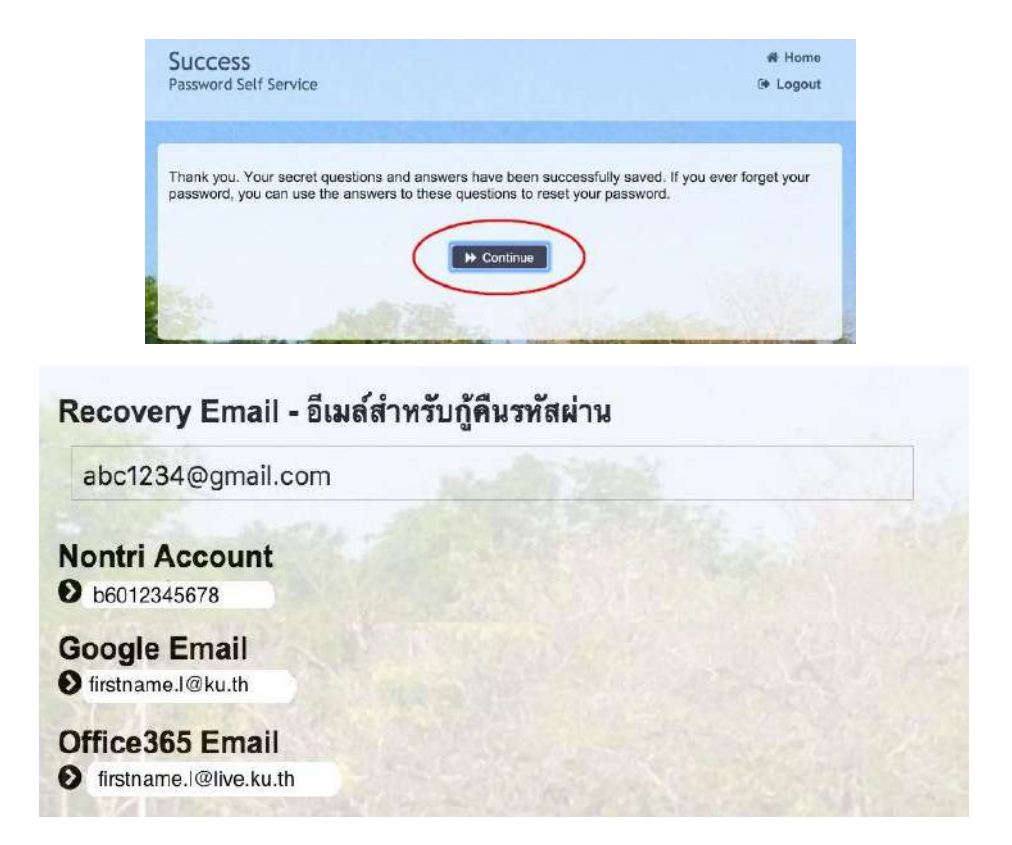

2025 - Nontri Account Registration Guide for New Undergraduate Students page 3 of 5

Details are as follows:

| Recovery Email:               | This email is used for password recovery in case the user forgets       |
|-------------------------------|-------------------------------------------------------------------------|
|                               | their password. If no recovery email has been set previously, the       |
|                               | user can configure one later.                                           |
| Nontri Account (University's  | This is the primary email account for university services and various   |
| Main Account):                | systems. The initial login credentials will be your 10-digit student ID |
|                               | (beginning with "b" followed by 10 digits).                             |
| Google Email (University's    | This is the university's KU-Google for Education email account,         |
| Additional Service Account):  | under the domain @ku.th.                                                |
| Office365 Email (University's | This is the university's KU-Microsoft Office 365 email account, under   |
| Additional Service Account):  | the domain @live.ku.th.                                                 |

Once finished, click **"Logout"** to exit the system.

**8. Setting up** MFA for the KU ALL-Login system for accessing university information systems (one-time setup)

8.1 You must install a one-time password (OTP) generator application using the Google

Authenticator app on a mobile device, such as a smartphone or tablet, beforehand. Then log in using your university email account or personal account.

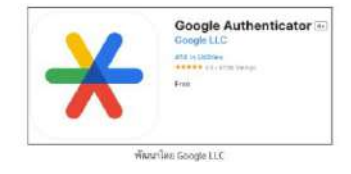

Note: Please ensure your device's time is set to automatic.

8.2 Go to <u>https://my.ku.th</u> and log in by clicking the "KU ALL-Login" button as shown in the image. Enter your Nontri network username and password. If entered correctly, a QR code will be displayed for MFA registration, as shown in the image.

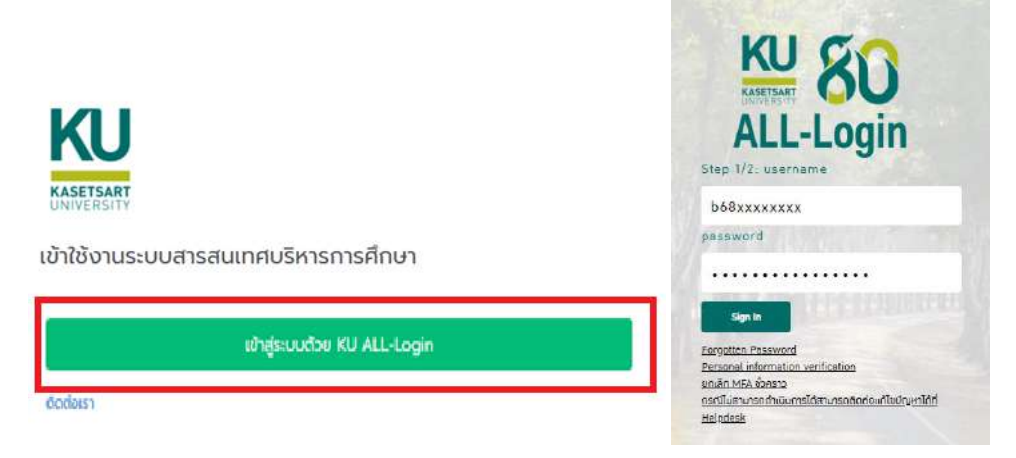

2025 - Nontri Account Registration Guide for New Undergraduate Students page 4 of 5

8.3 Open the Google Authenticator app  $\stackrel{\checkmark}{\longrightarrow}$  on your mobile device Tap  $\stackrel{\leftrightarrow}{\longrightarrow}$  then tap  $\stackrel{\blacksquare}{\longrightarrow}$  to scan the displayed QR code. If successful, you will see a label such as KU-ALLLogin: [Student ID], followed by a six-digit number that refreshes every 30 seconds, as shown in the image.

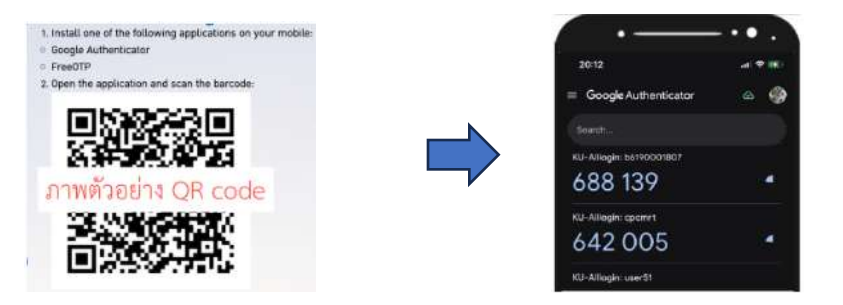

#### 9. Testing system access

Users can test access to the university's information systems immediately after registering for an account. (If you can successfully log in using your new password, it means the Nontri network user account registration is complete.)

For example, students can test their account access at my.ku.th.

To test logging into the system via my.ku.th, use your 10-digit student ID (starting with 'b', e.g., b68XXXXXXX) as the username, the password you just set, and the OTP generated by the Google Authenticator app.

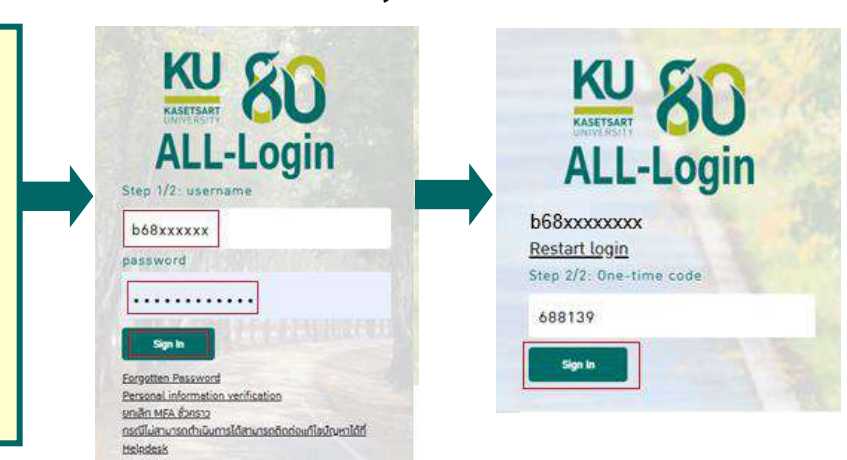

For any issues or inquiries regarding the Nontri Account registration, please contact the Office of Computer Services (OCS): Office Hours: Monday - Friday, 08:30 - 16:30 (excluding public holidays) Phone: 02-562-0951-6 ext. 622541-3 Email: helpdesk@ku.ac.th Facebook: https://www.facebook.com/ocs.ku